# マウス操作だけで本格プログラミングを -世界のナベアツをコンピュータで-

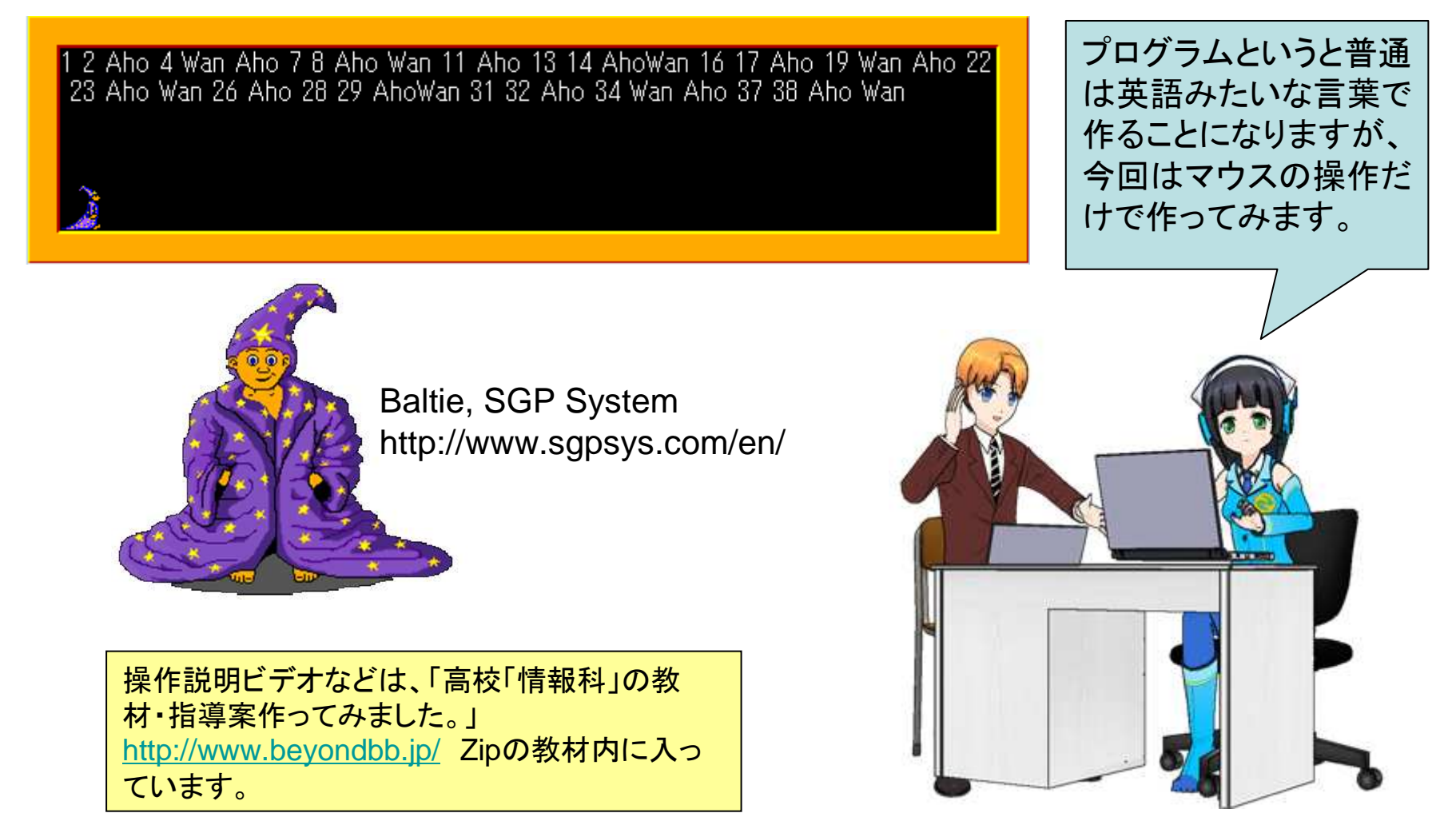

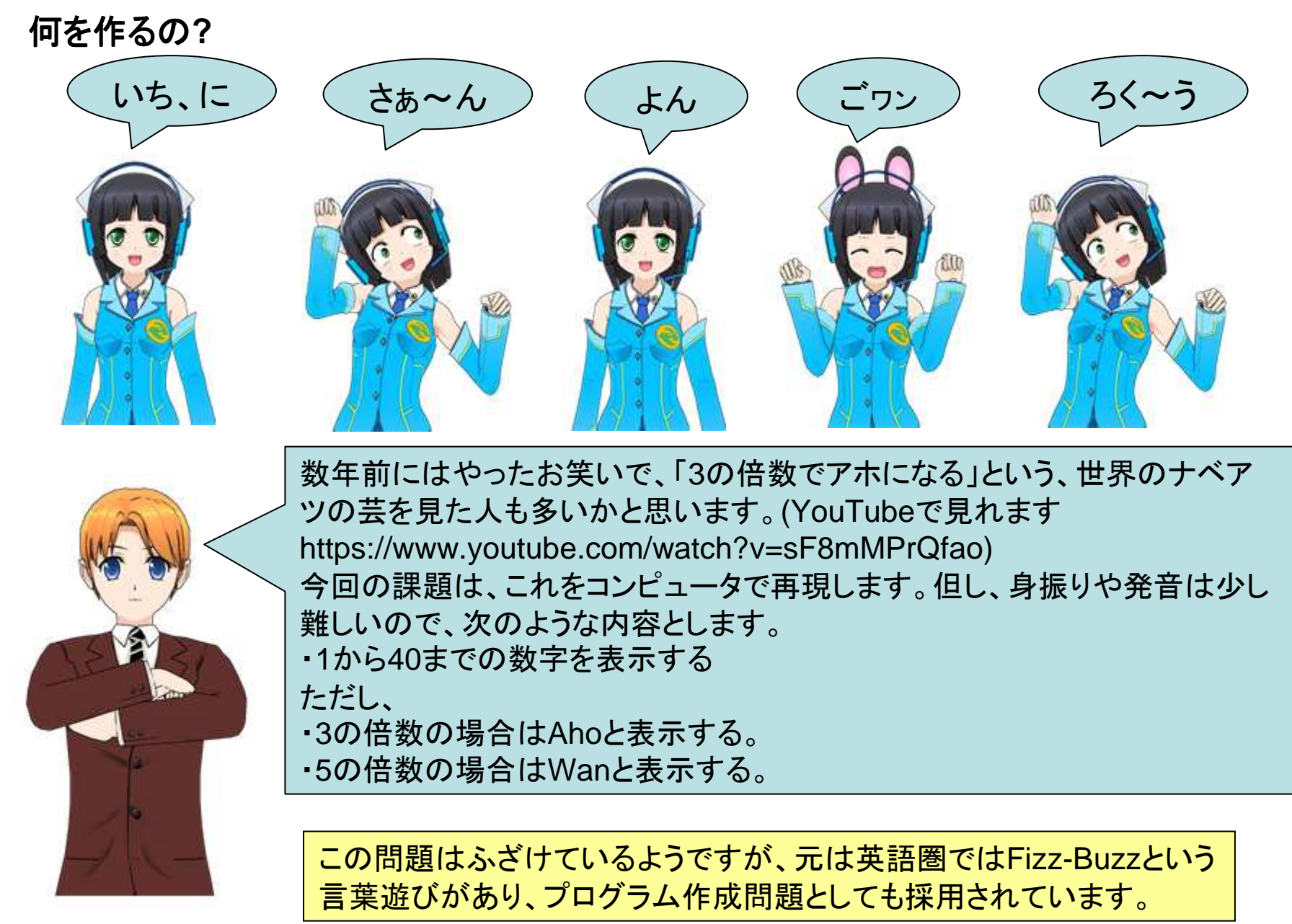

## 何を使って作るの?

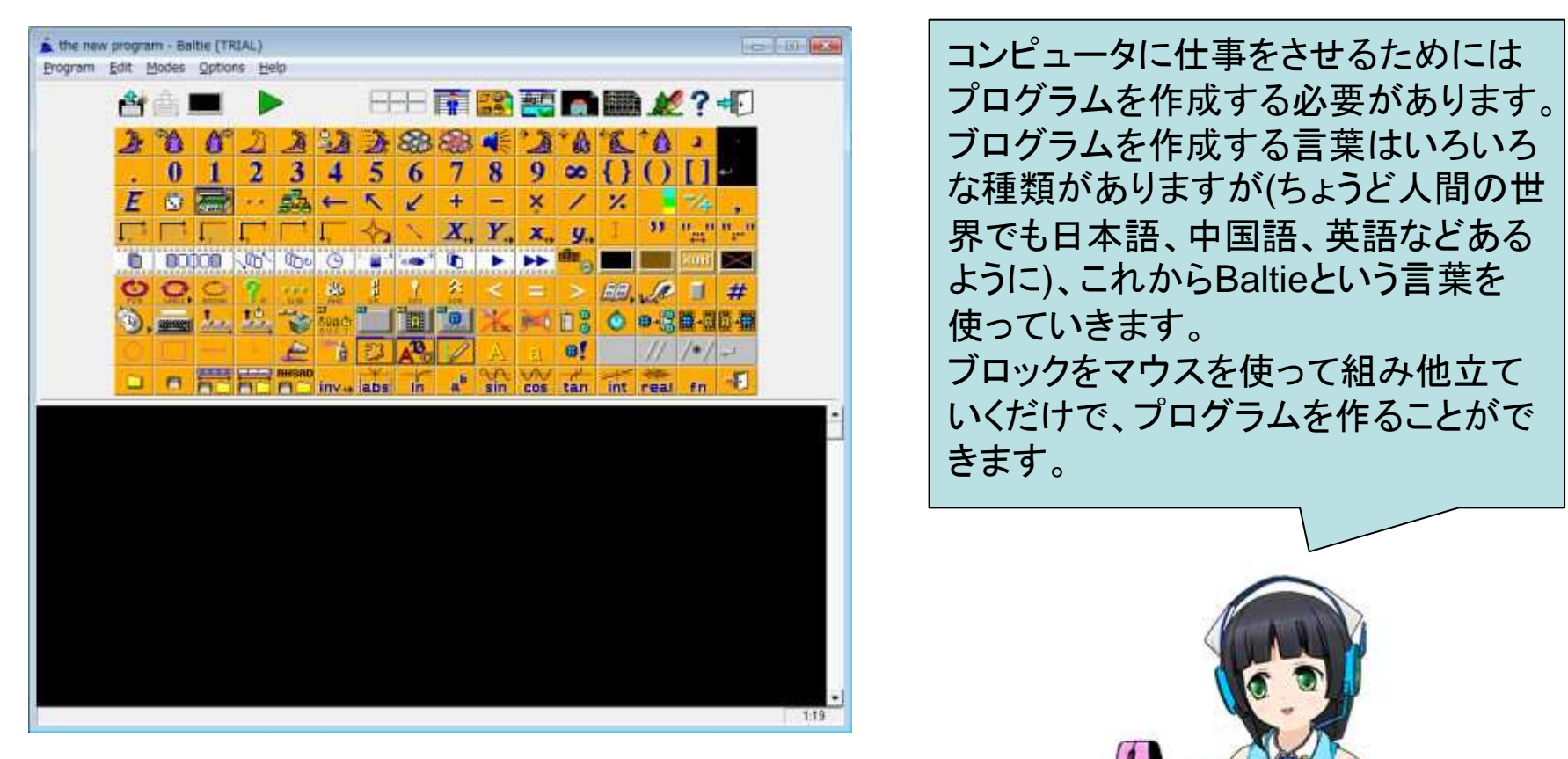

何を使って作るの?これだけを使います

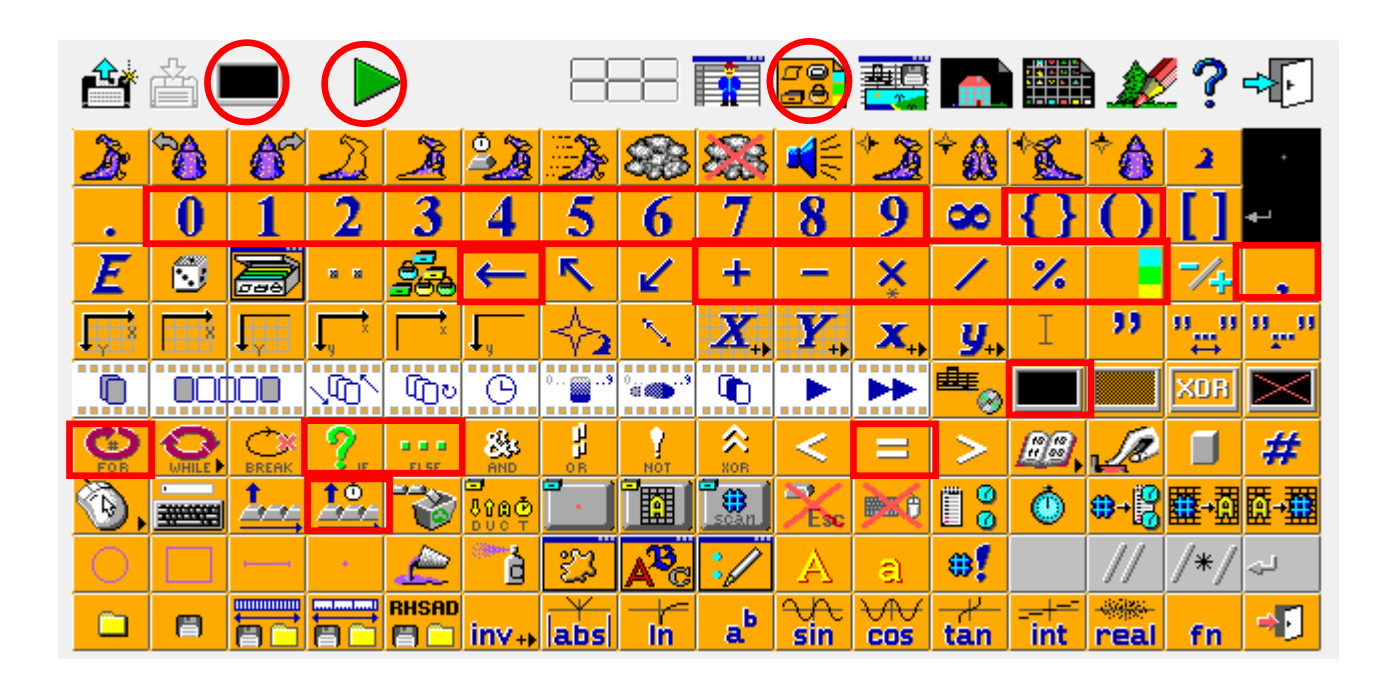

Baltieには非常に多くの機能があ りますが、今回は基本的な赤で囲 んだボタンやアイコンを使っていき ます。

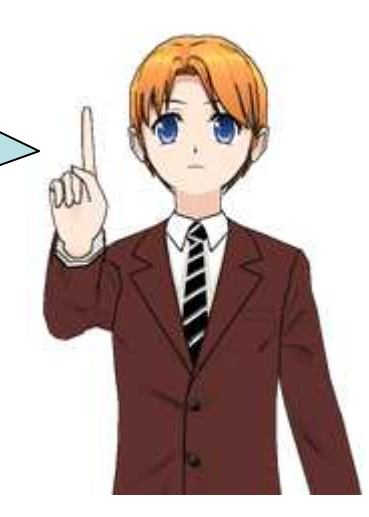

#### どうやって学習を進めるの?

1. 基本操作の学習

マウスを使ったプログラムの基本的な操作方法を覚えます。

2. サンプルプログラム

世界のナベアツを最終的に作るための、いくつ かのサンプルプログラムがあります。それを実際 に作ってみて、プログラムのアイコンの意味を理 解しましょう。アイコンの意味をワークシートに書 いていきましょう。

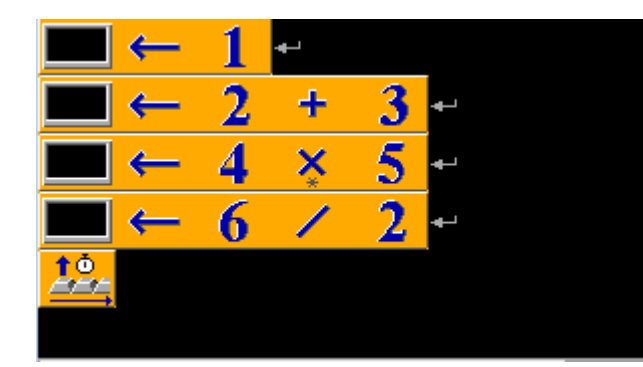

#### 3. 演習問題

いろいろな世界のナベアツのプログラムを作ってみましょう。

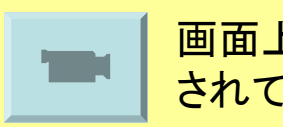

画面上での操作方法の画像が用意 されているところもあります。 サンプルプログラムの意味はグ ループの中で助け合いながら考え てみましょう。 演習問題は4つありますが、授業 中に、**演習問題 No.1**が完成する ようにかんばってみましょう。

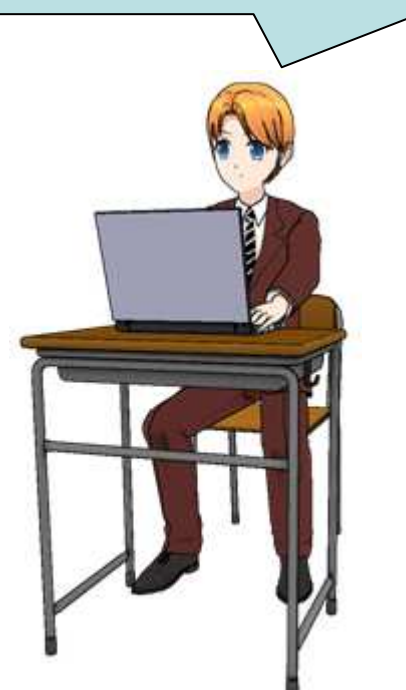

## 基本操作1: プログラムの画面表示

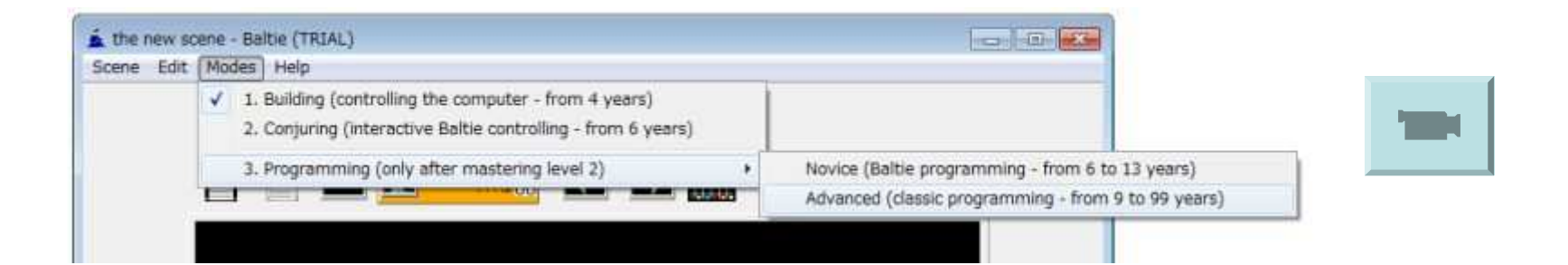

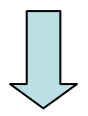

Modes - 3. Programming (only master mastering level2) -Advanced (classic programming from 9 to 99 years)

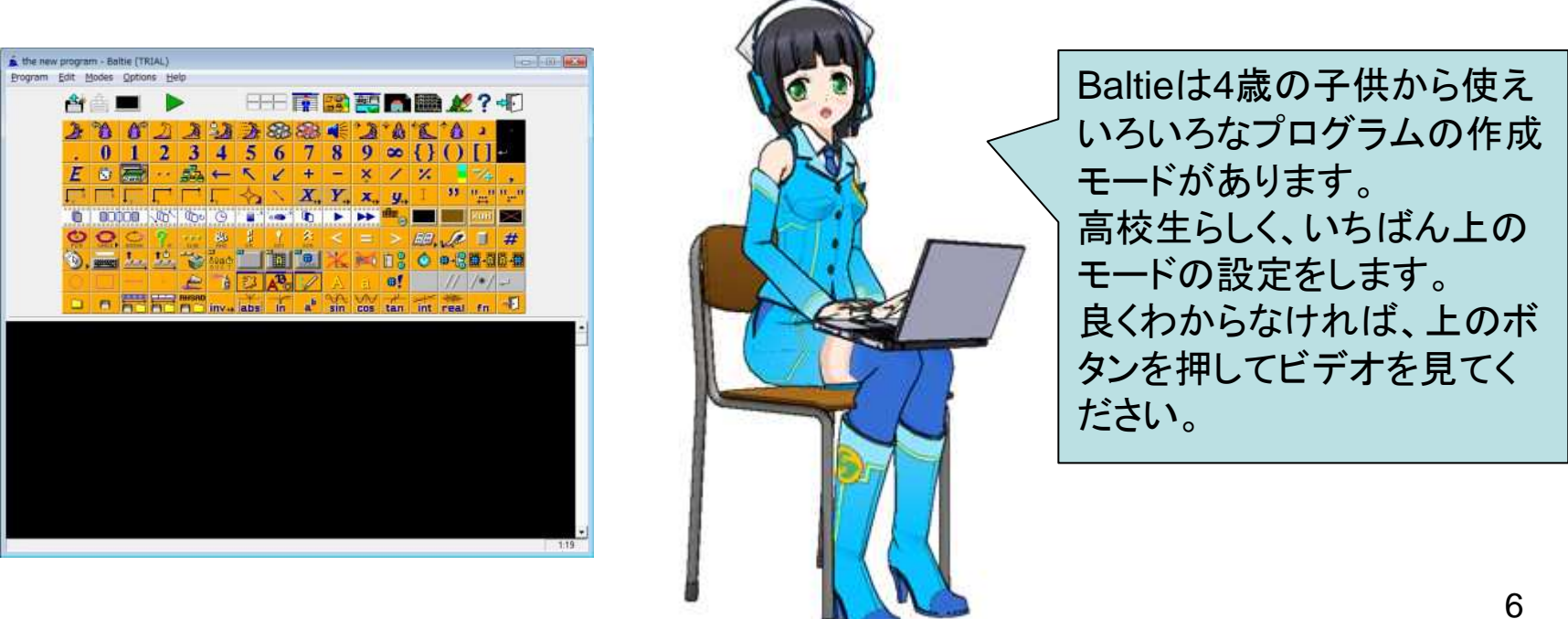

#### 基本操作2: アイコンを指定・移動させてプログラムを作る

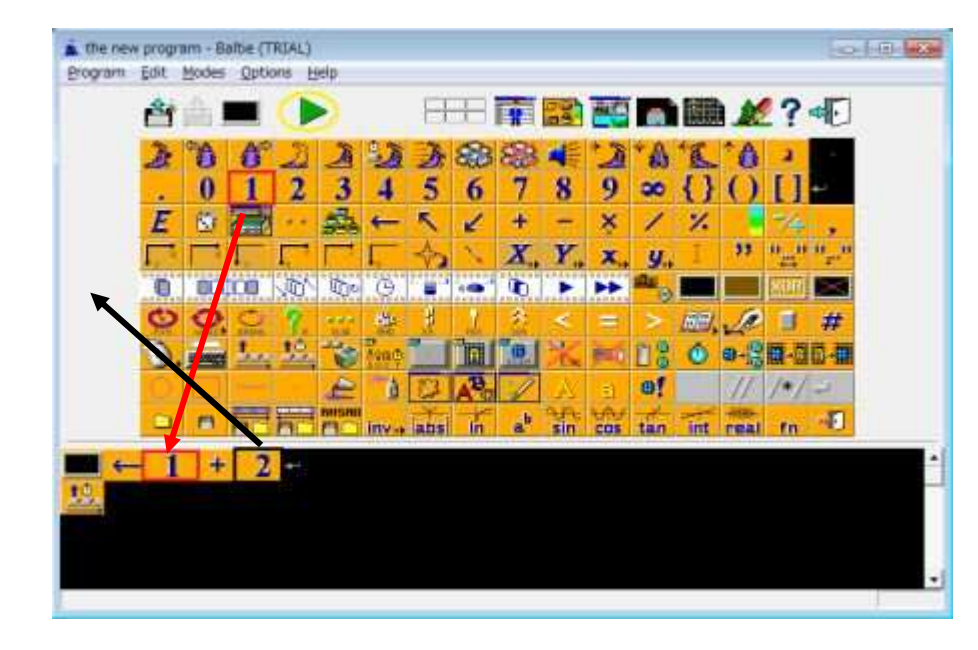

プログラムを作る

アイコンをクリックしてプログラム領域に 移動させる。

間違った場合

プログラム領域のアイコンをクリックして 領域の外に移動させる

#### 実行させる

▶ ボタンを押す。実行画面が表示されます。

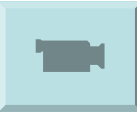

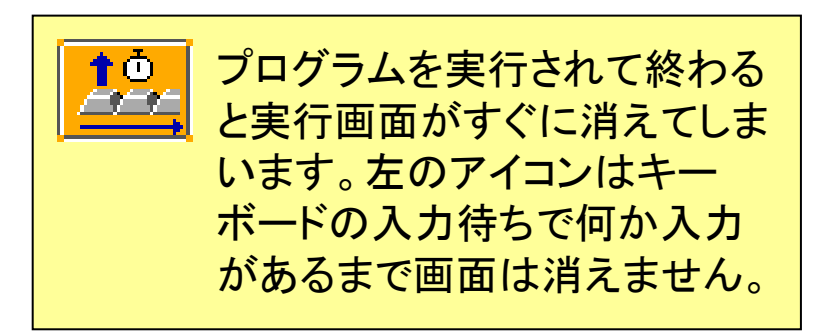

どうでしょうか? 簡単ですか? 慣れるまで時間が少しだけ かかるきもしれませんが。 基本操作はこけだけです。

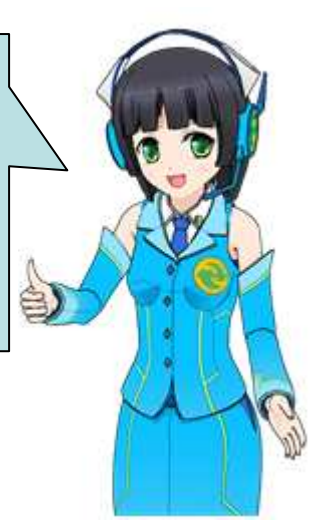

## サンプルプログラム No.1: 数の表示と計算

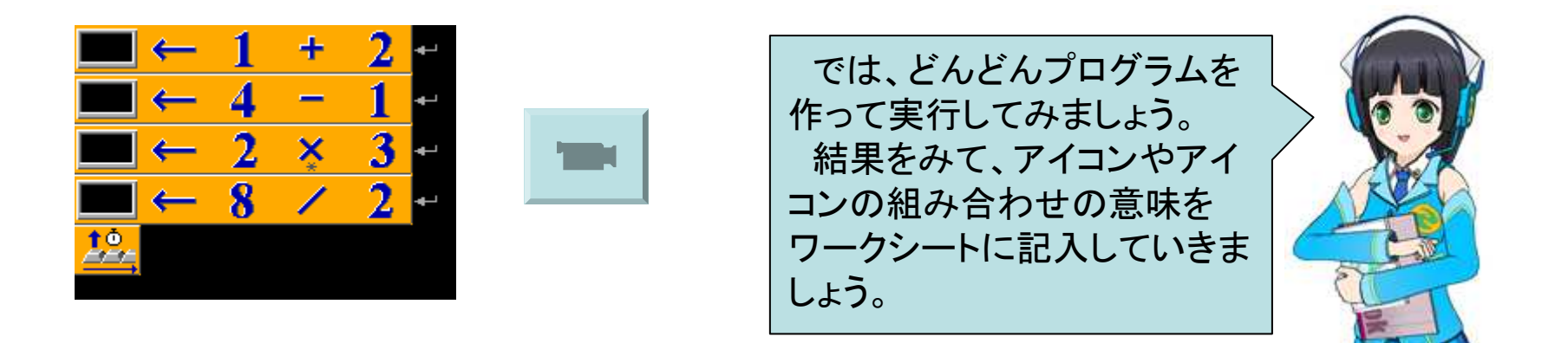

| ークシート→   |                |  |  |  |
|----------|----------------|--|--|--|
| アイコンク    | アイコンの意味・動作の意味↩ |  |  |  |
| <i>ب</i> |                |  |  |  |
|          |                |  |  |  |
| ę        |                |  |  |  |
| ته نه    |                |  |  |  |
| <u>←</u> |                |  |  |  |
| сь<br>С  |                |  |  |  |
| ته نه    |                |  |  |  |
|          |                |  |  |  |

#### サンプルプログラム No.2: 文字の定義とその表示

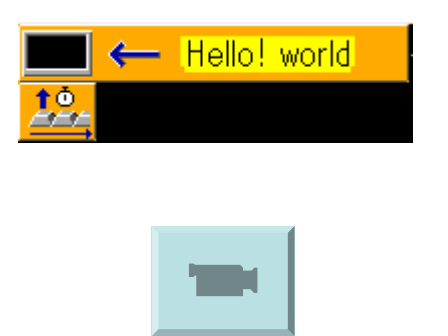

次に文字を表示させるプログラ ムを作りましょう。 プログラムの世界では、伝統的 に初めて文字を表示させる場合 は"Hello, World!"を使います。

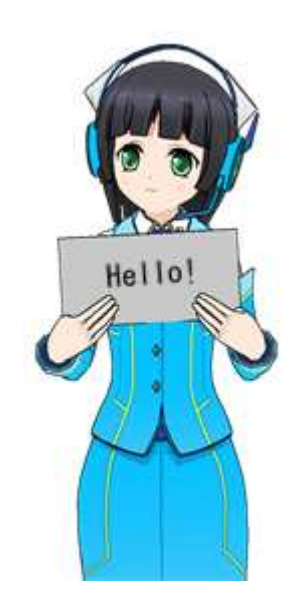

|  | ت ه                      |                                               |                                |
|--|--------------------------|-----------------------------------------------|--------------------------------|
|  | Insert                   | ÷                                             | 文字の入力が間違った場合は                  |
|  | Mark block<br>Mark lines |                                               | アイコンをクリックしたあと、マロスの右ボタンをおして、その後 |
|  | Cut                      | <sub>cut</sub> c <sub>trl+X</sub> Editを指定します。 | Editを指定します。                    |
|  | Copy Ctrl+C              |                                               |                                |
|  | Paste                    | Ctrl+V                                        |                                |
|  | Delete                   | Ctrl+Del                                      |                                |
|  | Help<br>Find             |                                               |                                |
|  |                          |                                               |                                |

9

## サンプルプログラム No.3: 数と文字の表示

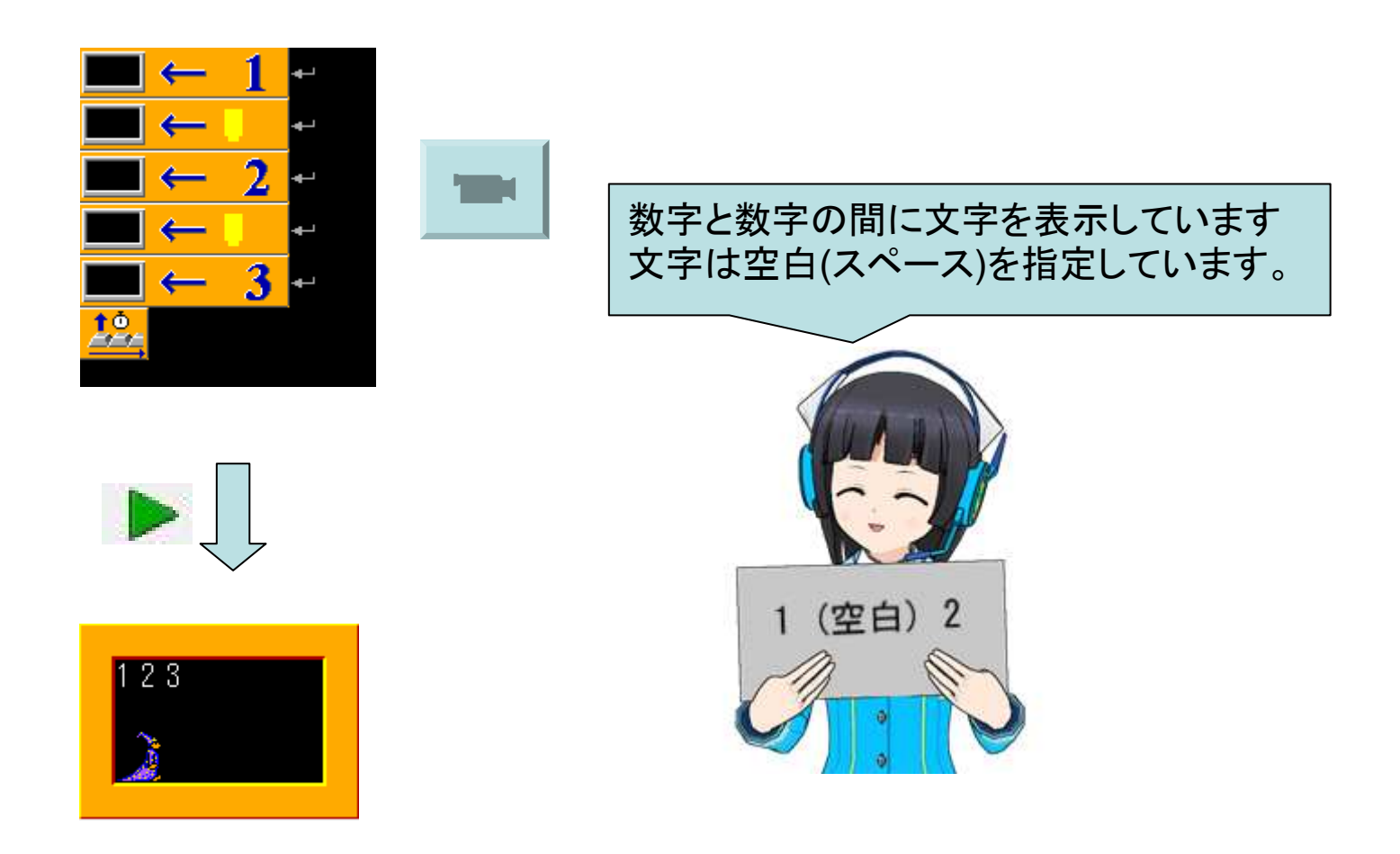

サンプルプログラム No.4: %は何?

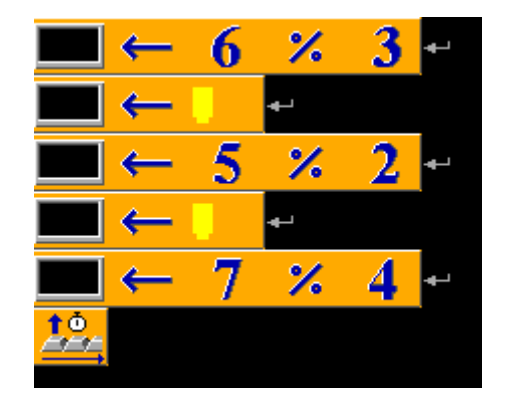

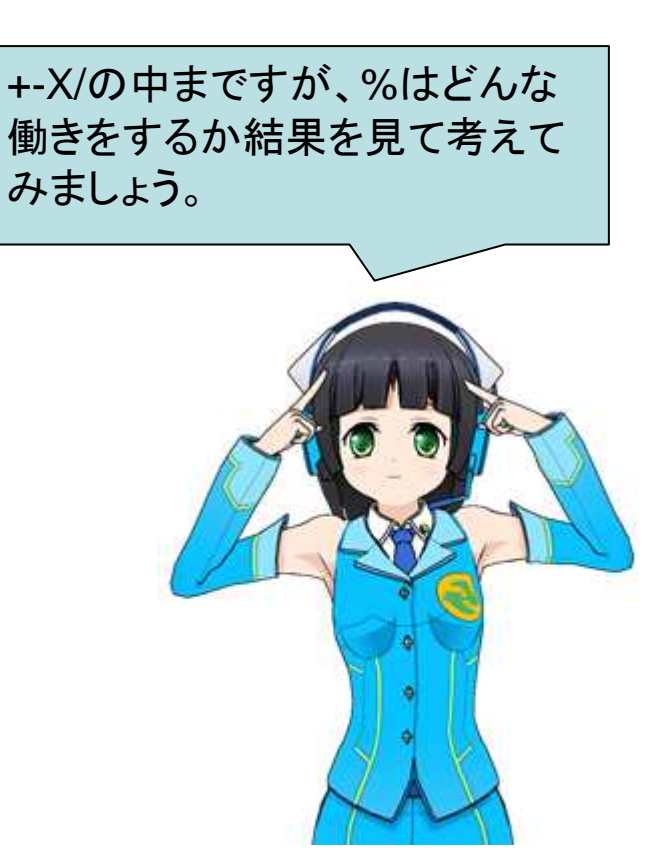

#### サンプルプログラム No.5: 数を入れる箱を使う(変数)

#### 6 the new program - Baltie (TRIAL) Program Edit Modes Options Help A JO JA 醫 <u>t</u>o, 2 00 00 808 AR Integer global variables X 数を入れるための 箱を使ってみましょ AN AN ACT AT AT AT AT AT AT AT AT AT AN AN AN AN AN う。箱に入っている EPE DE ÉRE ESE ET ÉUE EUE ÉRE ÉRE ÉRE ÉRE ÉRE ÉRE ÉRE ÉRE ÉRE 数で計算などできる A28 (B2) (C2) (D28 (E2) (F2) (G28 (H28 (I22) (J28 (K28 (I22) (M28 (N28 (D25 ようになります。 P2 02 R2 S2 T2 U2 U2 A3 B3 C3 D3 E3 F3 G3 H3 138 138 1K3 1L3 1M3 1N3 1038 1P38 1038 1R38 1S3 1T3 1U3 1U3 4 5 6 7 1 1 8 1 1 9 1 **10** 111 121 131 14 1 15 -X X1×2 <del>ě</del> X **X4** X2 y ×1×2 = ? Integer global variables

#### 数を入れる箱の出し方

サンプルプログラム No.6: 数を入れる箱を、さらに使う

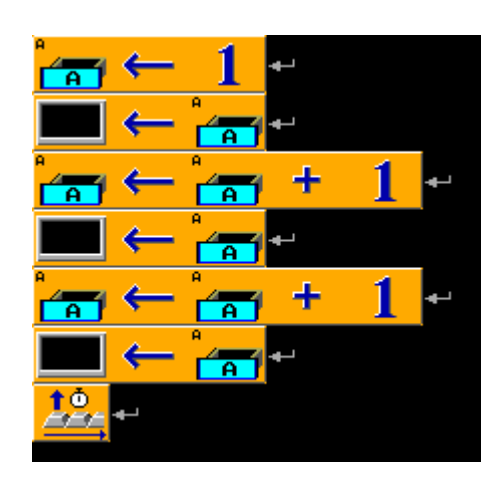

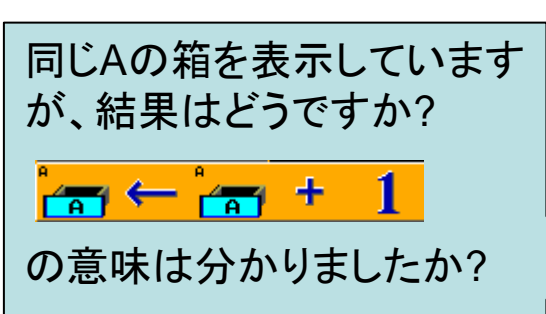

プログラムを作成すると同じようなものを入力 する必要があります。コピー&ペーストを使うと 作業が楽になります。 Baltieでは[Shift]キーを押しながら、クリックす ると、1行を選択することができます。([Shift] キーを押しながらドラッグすると、その範囲を 指定することができます)

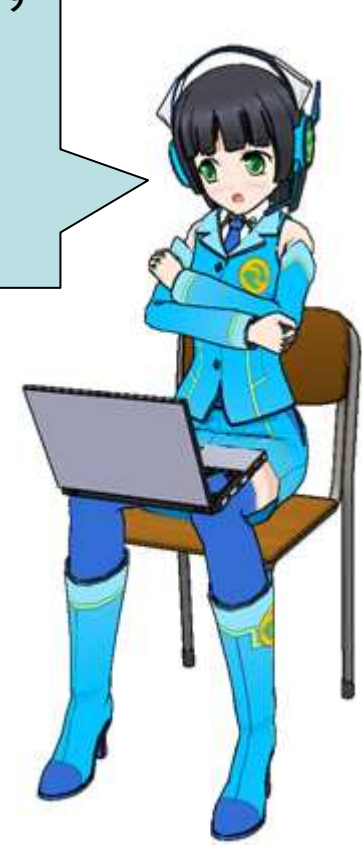

# サンプルプログラム No.7: 判断する。偶数の判定

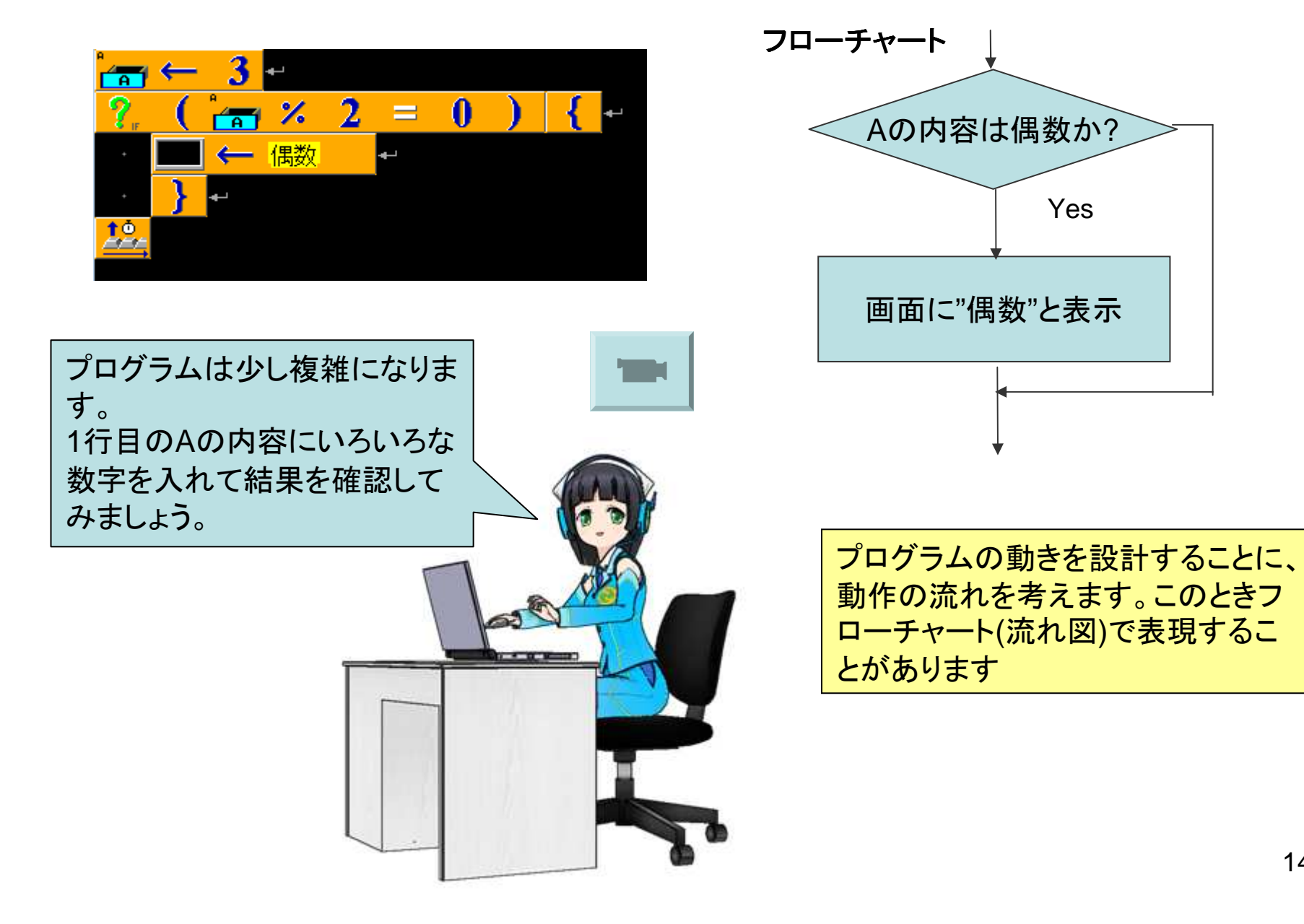

サンプルプログラム No.8: もっと判断する。偶数と奇数の判定

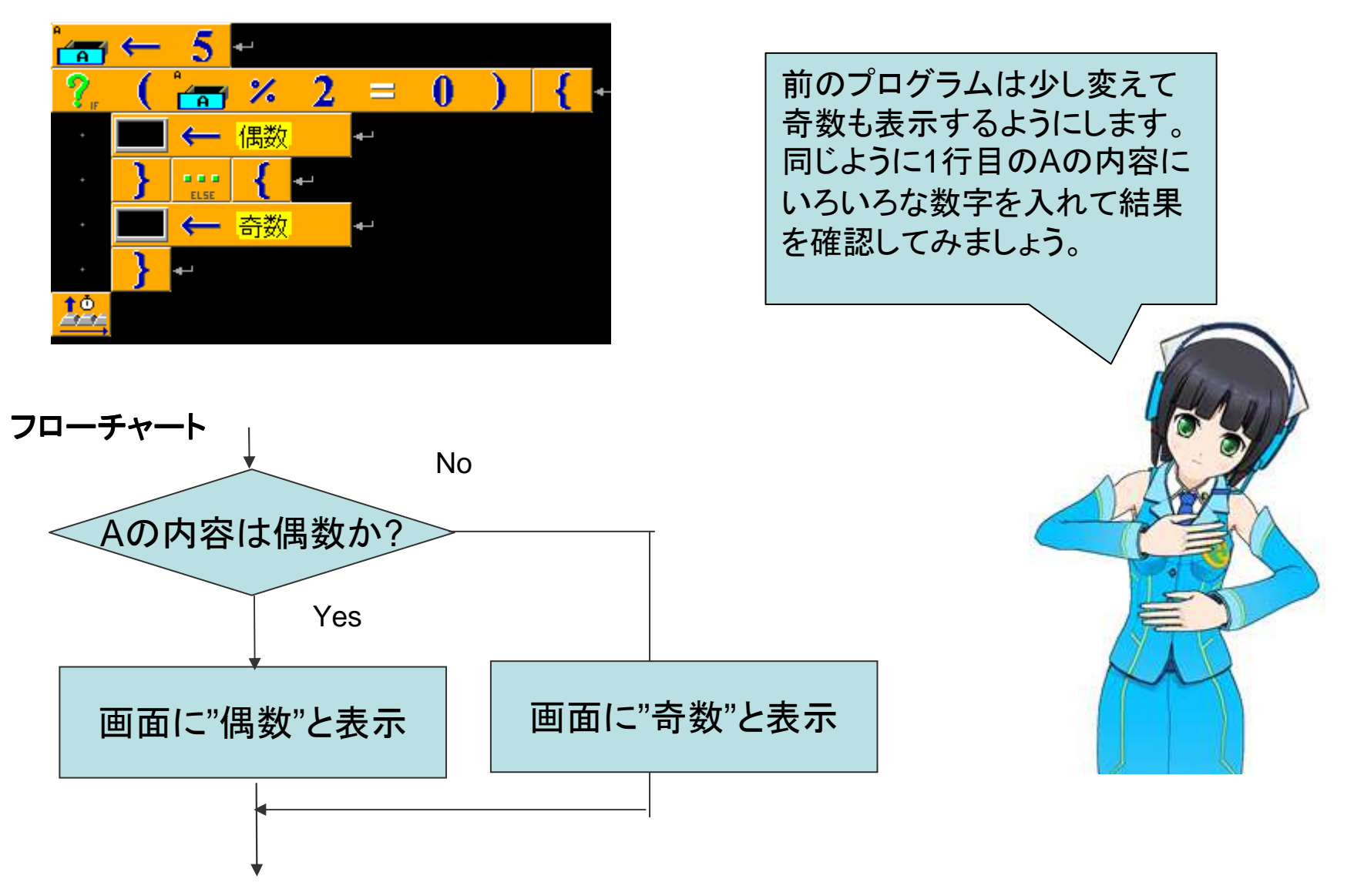

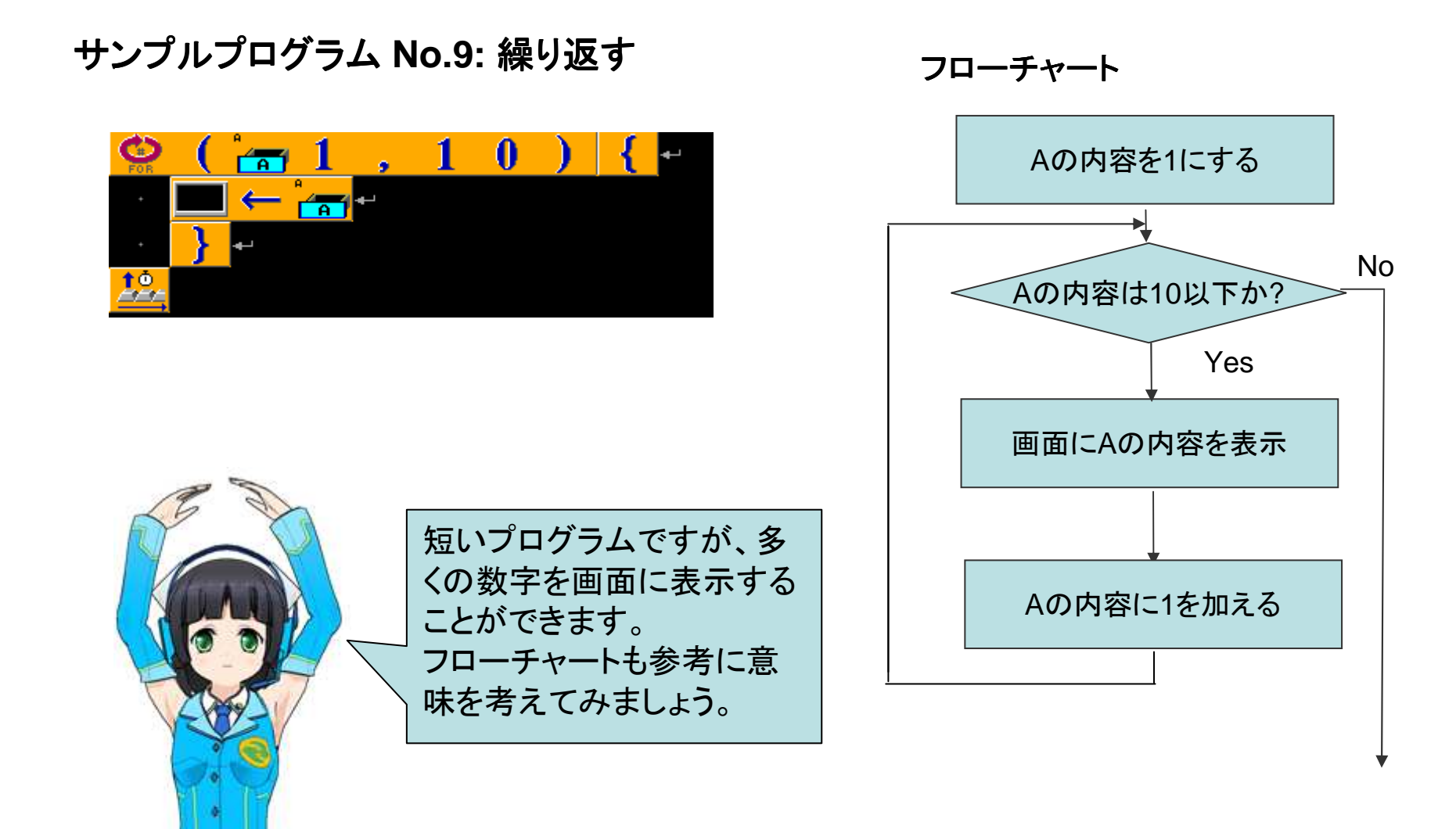

# 演習問題 No.1: 3の倍数の後にAhoと表示する

123Aho456Aho789Aho101112Aho131415Aho161718Aho192021Aho222324Aho252627 Aho282930Aho313233Aho343536Aho373839Aho40

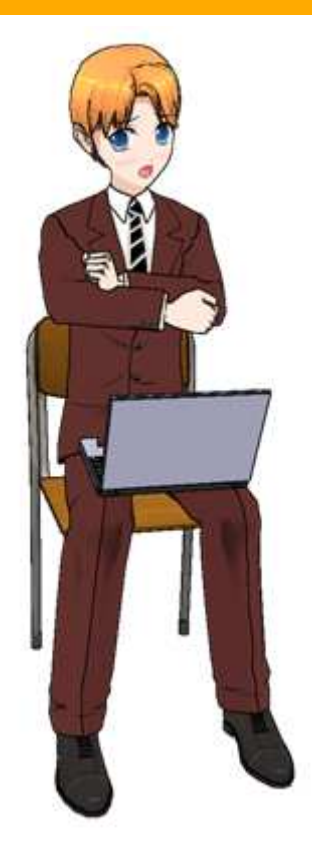

いままでのサンプルプログラムを参考に、 簡単な世界のナベアツのプログラムを作成 します。画面のような表示をするようにしま す。 ・1から40までの数字を表示する ・3の倍数の数字の場合、その後に"Aho"と 表示する。

#### 演習問題 No.2: 3の倍数の後にAho, 5の倍数に後にWanと表示する

1 2 3Aho 4 5Wan 6Aho 7 8 9Aho 10Wan 11 12Aho 13 14 15AhoWan 16 17 18Aho 1 9 20Wan 21Aho 22 23 24Aho 25Wan 26 27Aho 28 29 30AhoWan 31 32 33Aho 34 35 Wan 36Aho 37 38 39Aho 40Wan

> 演習問題 No.1を少し改良します。画面のよう な表示をするようにします。 ・1から40までの数字を表示する ・3の倍数の数字の場合、その後に"Aho"と表 示する。 ・5の倍数の数字の場合、その後に"Wan"と表 示する。 ・見やすいように個々の表示の後に空白を入 れる。

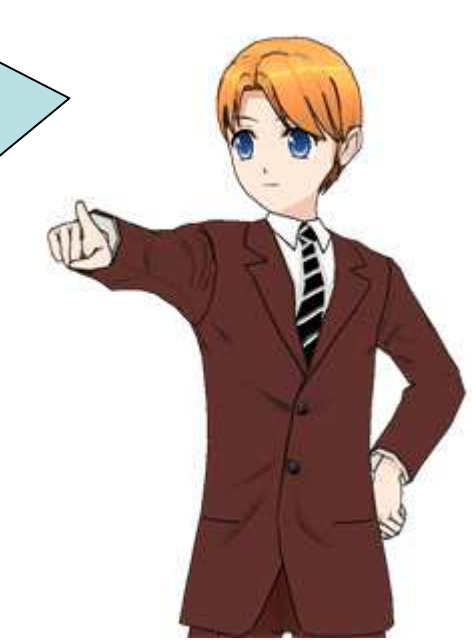

# 演習問題 No.3: 3の倍数はAho, 5の倍数はWanと表示する

1 2 Aho 4 Wan Aho 7 8 Aho Wan 11 Aho 13 14 AhoWan 16 17 Aho 19 Wan Aho 22 23 Aho Wan 26 Aho 28 29 AhoWan 31 32 Aho 34 Wan Aho 37 38 Aho Wan

演習問題 No.2をさらに改良します。画面のような表示をする ようにします。 ・1から40までの数字を表示する ・3の倍数の数字の場合、数字の代わりに"Aho"と表示する。 ・5の倍数の数字の場合、数字の代わりに"Wan"と表示する。 ・3と5の倍数の場合、数字の代わりに"AhoWan"と表示する。 ・見やすいように個々の表示の後に空白を入れる。

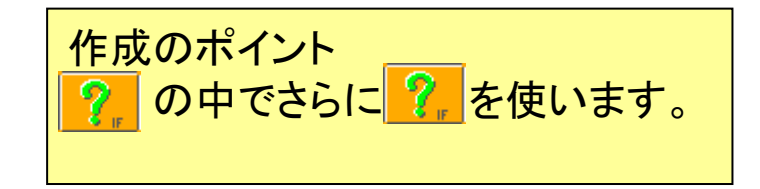

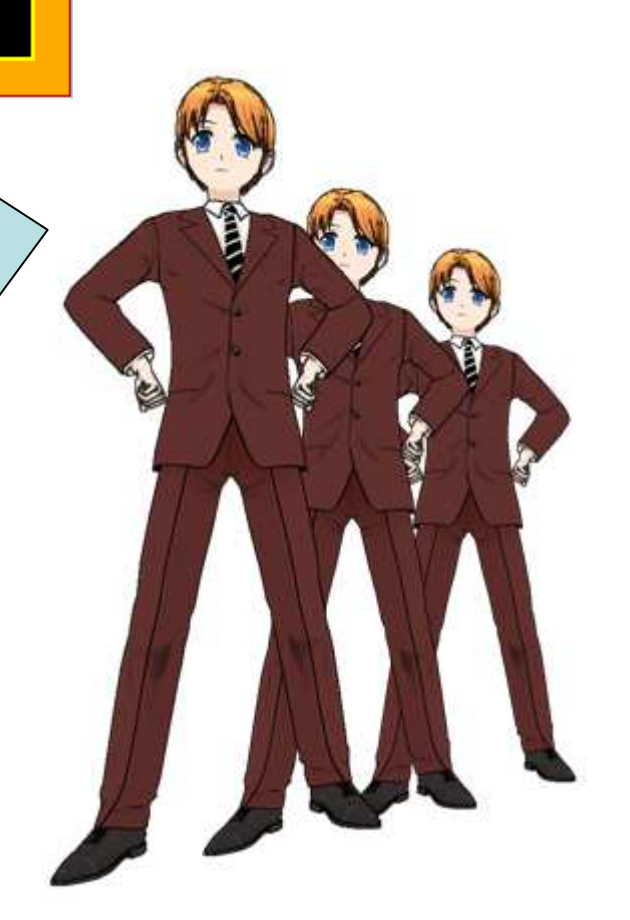

#### 演習問題 No.4: 演習問題No.3のフローチャートを作成する。

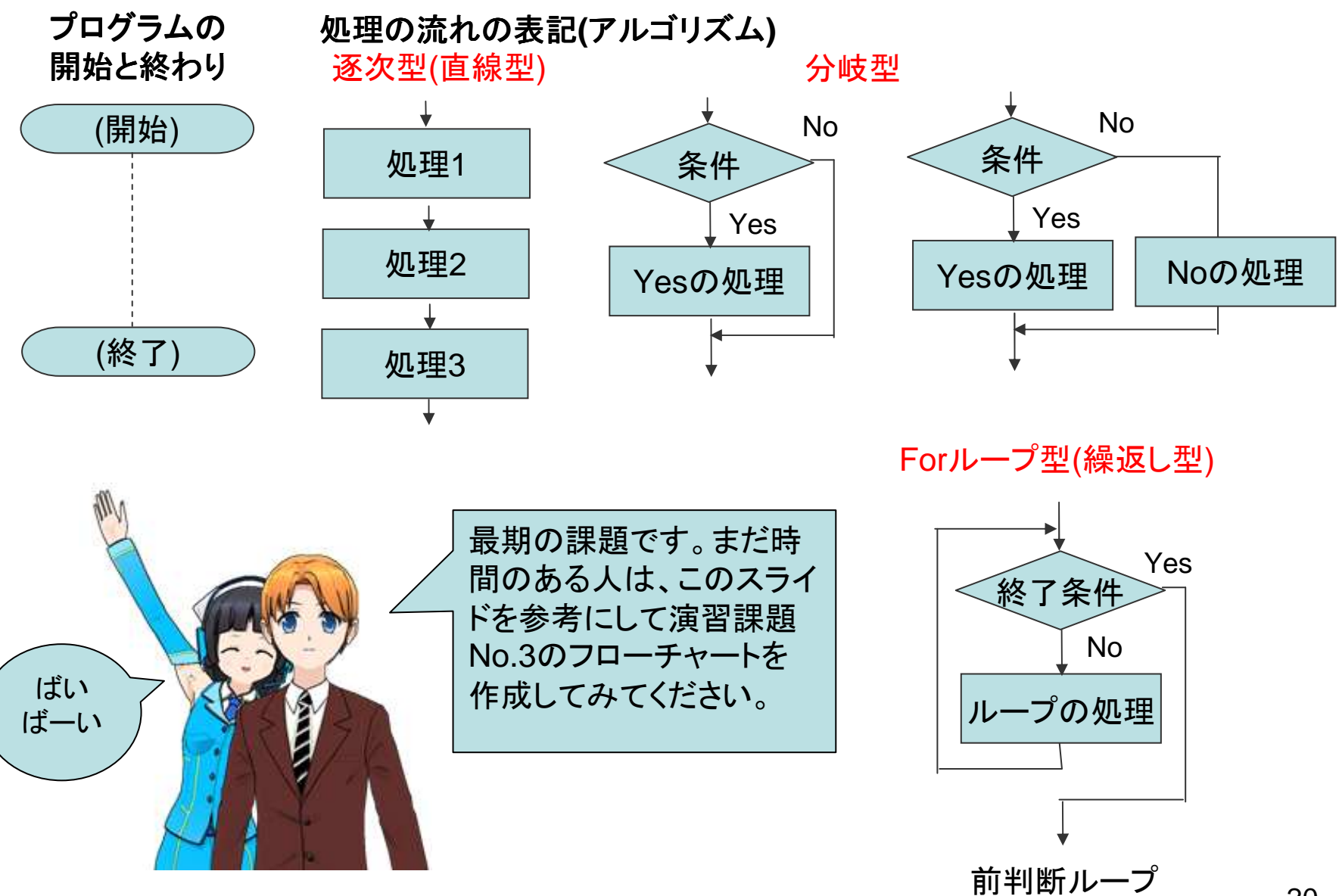

20